www.sc.mufg.jp 三菱UFJモルガン・スタンレー証券 インターネットトレード 操作ガイド

# 投資信託登録リスト 操作方法

投資信託登録リストは、好きな投資信託を登録し、基準価格、純資産総額、累積リターン、分配金情報 などを一覧でご覧いただける画面です。最大 20 銘柄まで登録できます。オンライントレード取扱銘柄 の場合は、「購入」「積立」ボタンより、スムーズに買付注文、投信積立申込に進むことも可能です。

#### 1 ログイン後のトップページから投資情報メニューを開きます

| 三菱UFJモルガン・スタンレー証 | <b>券</b> 文书     | サイズ 小 標準 大 Q&    | め/お問い合わせ 目 📑 🗊 手数 | ク<br>19<br>19<br>19<br>19<br>19<br>19<br>19<br>19<br>19<br>19 |
|------------------|-----------------|------------------|-------------------|---------------------------------------------------------------|
| ◎ 資産管理・町         | 投資情報            | 取引・照会            | 入出金               | 登録情報・手続                                                       |
| 0 BZ             |                 |                  | お客さま情報 前回のログ      | 1)目時:                                                         |
| ♥ 口座状況 ◎ お預り残高 ◎ | )全ての取引履歴 🚺 電子ポス | ト (報告書等電子問題) 💼 🌘 | ポートフォリオ分析サービス     | <ul> <li>+ 口座状況表示</li> </ul>                                  |

インターネットトレードのログイン後トップ ページを開きます。

1 【投資情報】を押します。

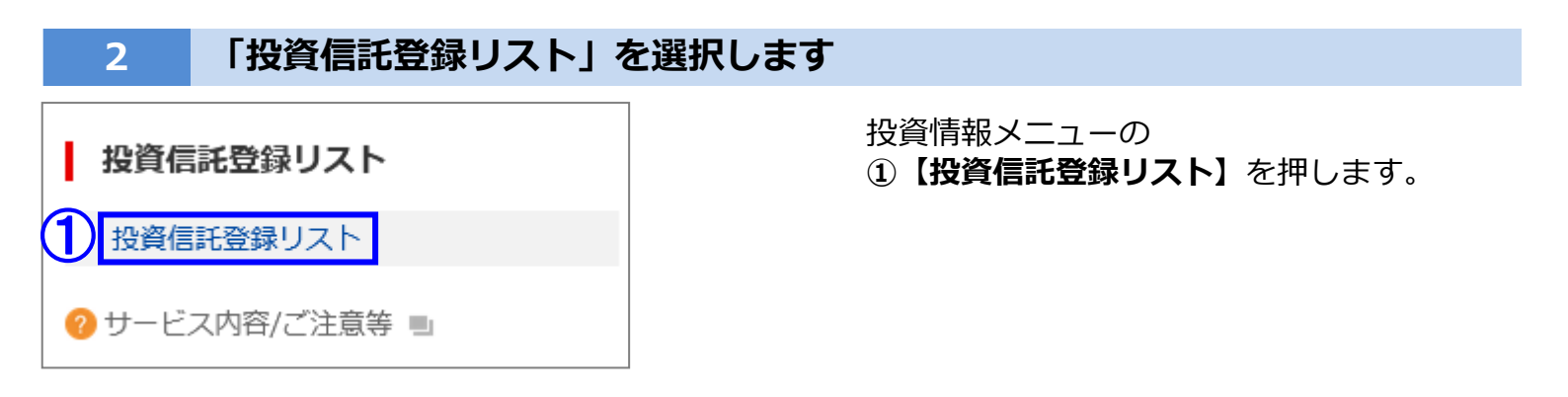

#### 3 「投資信託登録リスト」が開きました

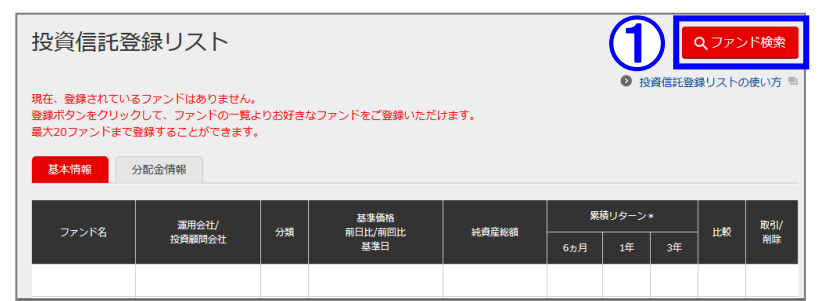

登録する銘柄を検索します。

①【ファンド検索】を押します。

1/3

三菱UFJモルガン・スタンレー証券

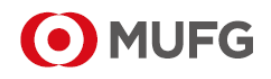

www.sc.mufg.jp 三菱UFJモルガン・スタンレー証券 インターネットトレード 操作ガイド

### 4 「ファンド検索」が開きました

| ファンド検索                                                         |                            | 登録する国内                                                                          | 投信を検索します。                                                                      |                                                    |
|----------------------------------------------------------------|----------------------------|---------------------------------------------------------------------------------|--------------------------------------------------------------------------------|----------------------------------------------------|
| ファンド検索<br>国内投信                                                 |                            | ファント                                                                            | <ul> <li>◆取扱銘柄の一</li> <li>「ファンド一覧</li> <li>◆外国投資信託</li> <li>「外国投信」を</li> </ul> | ・覧から銘柄を探す場合は<br>」を押してください。<br>を検索する場合は<br>押してください。 |
|                                                                |                            | 1                                                                               | <sup>③ 金理国の説明</sup> ①以下の2種類                                                    | <br>夏の方法で検索します。                                    |
| フリーワー                                                          | ÷۴ ()                      |                                                                                 | A.すでに登録銘                                                                       | <b>銘柄が決まっている場合</b>                                 |
| 運用会                                                            | 社                          | 指定しない                                                                           | 「フリーワード」                                                                       | 」に銘柄名を入力します。                                       |
|                                                                | 大分類                        | 指定しない                                                                           | · ◆銘柄名の一部                                                                      | でも検索できます。                                          |
| 分類                                                             | 中分類                        | 先に大分類を選んで下さい                                                                    |                                                                                | く然われ ユキ い 坦今                                       |
|                                                                | 小分類                        | 先に大分類と中分類を選んで下さい                                                                | · 絞り込みたい項                                                                      | 目の選択をします。                                          |
| 純資産総額                                                          |                            | 指定しない                                                                           |                                                                                | マした場合でも絞り込めま                                       |
| 累積リターン                                                         | 1年                         | 指定しない                                                                           | す。                                                                             |                                                    |
|                                                                | 3年                         | 指定しない                                                                           | •                                                                              |                                                    |
| 決算回数(複数                                                        | 選択可能)                      | □ 年12回(毎月) □ 年6回 □ 年4回 □ 年20                                                    | 年1回                                                                            |                                                    |
| 直近決算時                                                          | 分配金                        | 指定しない                                                                           | · .                                                                            |                                                    |
| 年間分配金累計                                                        |                            | 指定しない                                                                           | · .                                                                            |                                                    |
| <ul> <li>□ インタ</li> <li>お取扱い(複数選択可能)</li> <li>□ 投信積</li> </ul> |                            | <ul> <li>□ インターネットトレード対象 □ NISA対象</li> <li>□ 投信額立取引「らくだくん」対象 □ ノーロート</li> </ul> | 对象                                                                             |                                                    |
| 注)MRF、外貨建MMFはファン                                               | / ド検索の対象外です。               |                                                                                 |                                                                                |                                                    |
| <ul> <li>注)検索結果には、募集期間が1</li> <li>注)検索結果には、金融商品仲:</li> </ul>   | 終了しているなどにより<br>介口座でのお取引の場合 | リ、ご購入いただけないファンドが含まれることがあります。<br>含、ご購入できないファンドが含まれることがあります。                      |                                                                                |                                                    |
| 2                                                              | 損定条                        | 条件で検索 条件をクリア                                                                    | ②【指定条件で                                                                        | <b>検索</b> 】を押します。                                  |

## 検索結果が表示されます

5

| ファンド名         | 運用会社     | 基準<br>価額<br>(円)<br>*1<br>前日比<br>(円)<br>基準日 | 純資産<br>総額<br>(徳円)<br>*1 | 直近<br>分配<br>(円)<br>*2<br>決算日<br>*2<br>年間<br>分配金<br>累計<br>(円) *3 | 累積<br>リターン<br>(%)*4<br>1年<br>3年 | 比較<br>*5 | 登録<br>取引<br>積立 |
|---------------|----------|--------------------------------------------|-------------------------|-----------------------------------------------------------------|---------------------------------|----------|----------------|
| <u>00オープン</u> | OO<br>投信 | 9087<br>+7<br>XX/XX                        | 116.12                  | 3.00<br>xx/xx<br>60.00                                          | -0.78<br>-1.80                  |          | <br>夏録<br>順入   |

- ①登録をする銘柄の【**登録**】を押します。
- ②【OK】を押します。

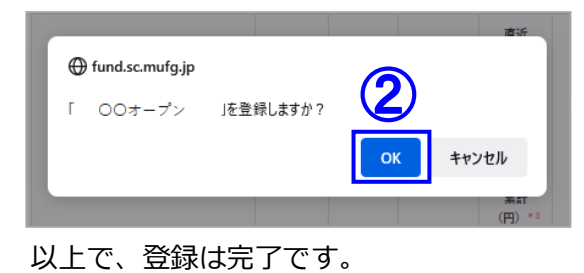

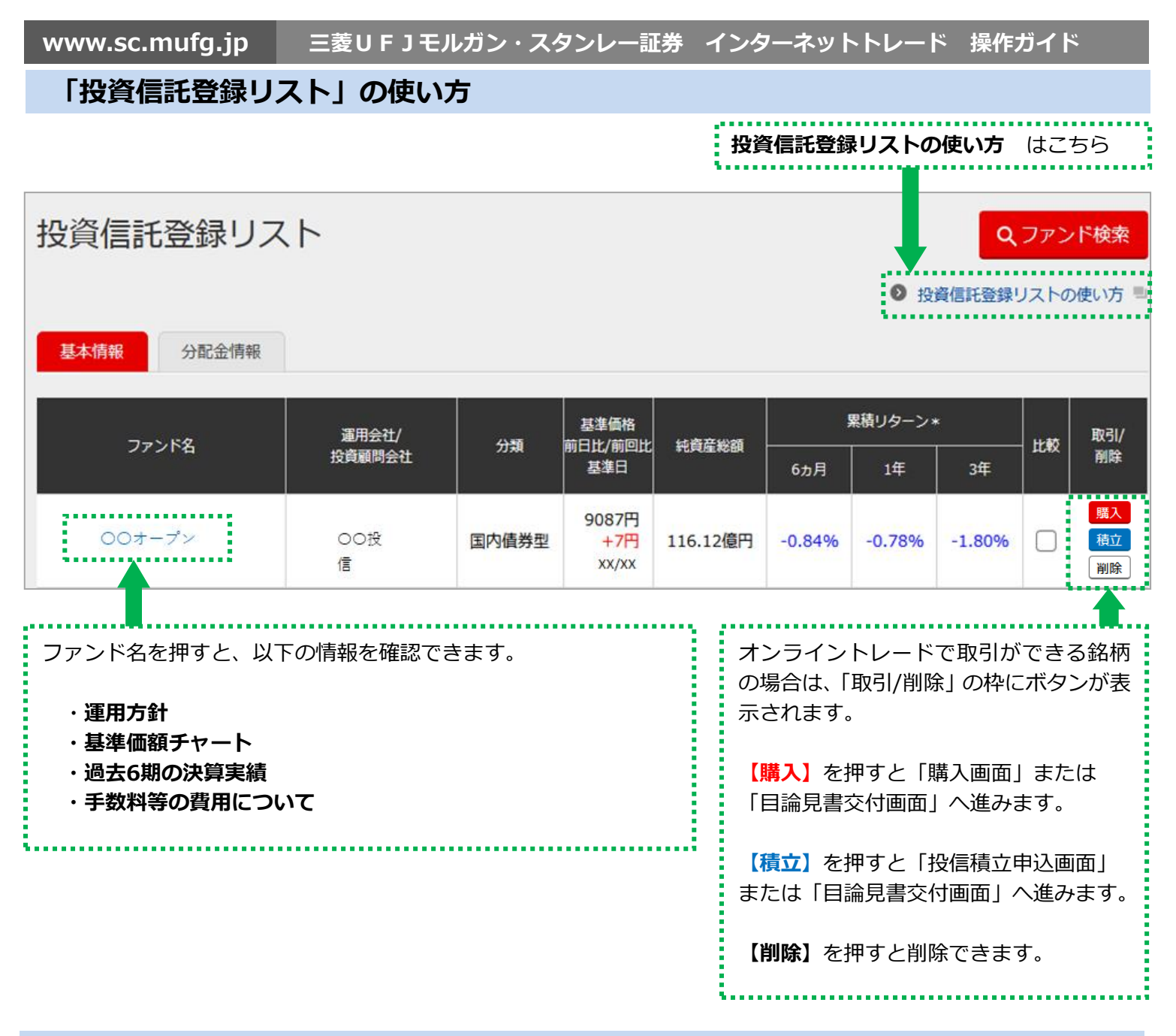

#### 画面が切り替わらない場合

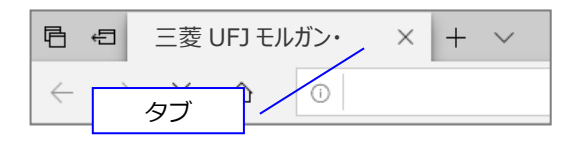

タブ表示の場合、【購入】や【積立】を 押しても、投資信託登録リストの画面から切り替わらない ことがあります。

その場合、画面上部のタブを押して、購入画面や投信積立申込画面がないか確認してください。

◆明るくなっているタブが今開いているページです。

コールセンター(テクニカルサポート)

🔣 0120-17-3234 【4#】

- 受付時間 平日 8:00~18:00
- 操作方法のご案内やパスワードの再発行等を承ります。
- 口座名義人ご本人さまよりお問合わせください。

■本資料は2022年7月時点でのサービスに基づいて作成しております。■本資料の内容は、お客さまへ通知することなく変更される場合があります。■本資料の全部もしくは一部を引用または複製などにより使用することを禁止します。■口座開設窓口等により、サービス内容や画面の表示等が異なる場合があります。■この他のサービスおよび各項目のサービス時間など詳細につきましては、パンフレットおよび取扱説明書などでご確認ください。 ■オンライントレード・テレフォントレードをご利用になる際には「オンライントレード・テレフォントレード利用規定」をお読みください。■ActiveChartPro は株式会社 QUICK の登録商標です。